ステップ① メールアドレスの登録

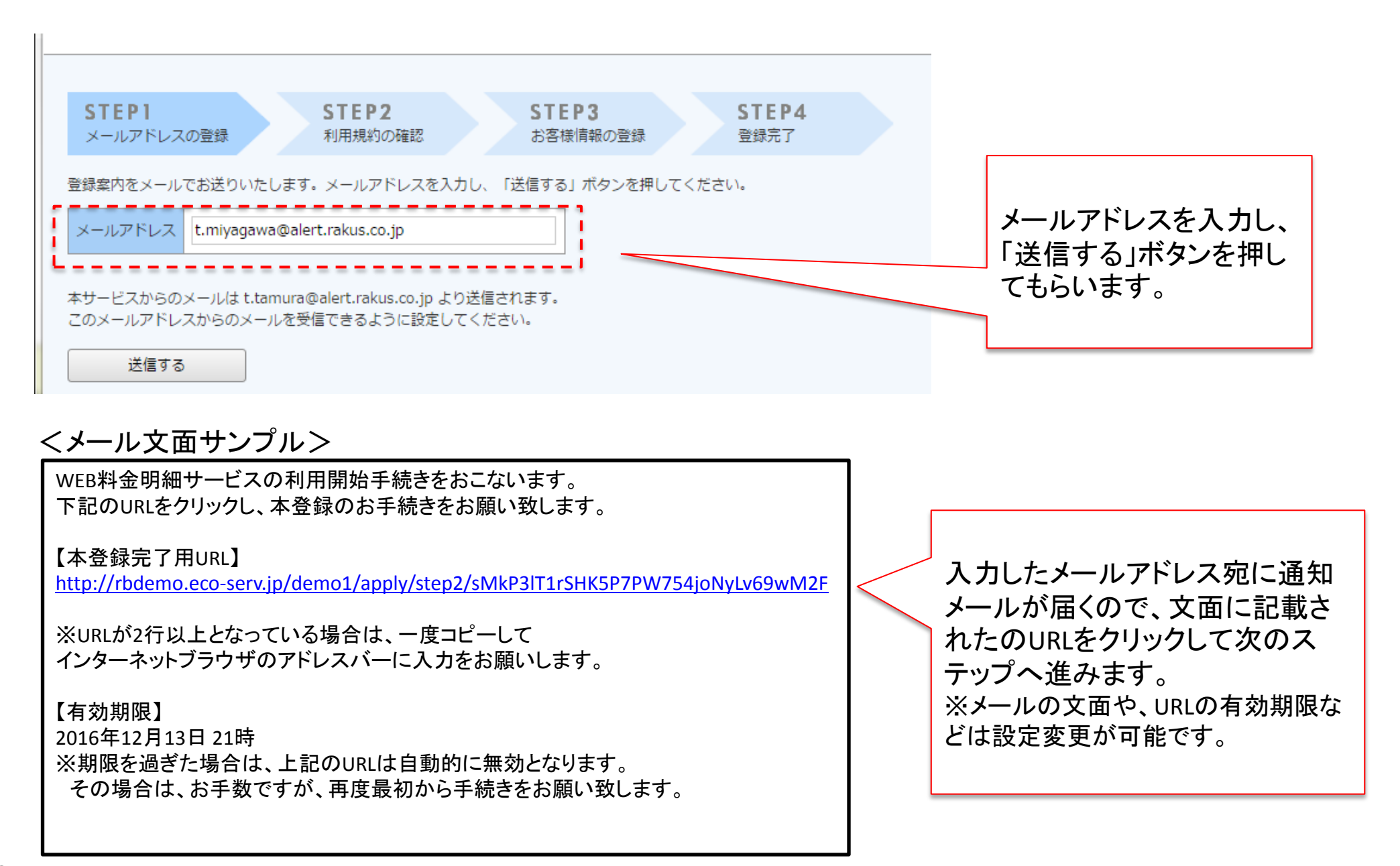

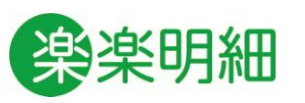

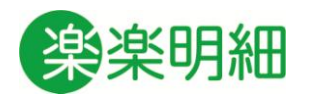

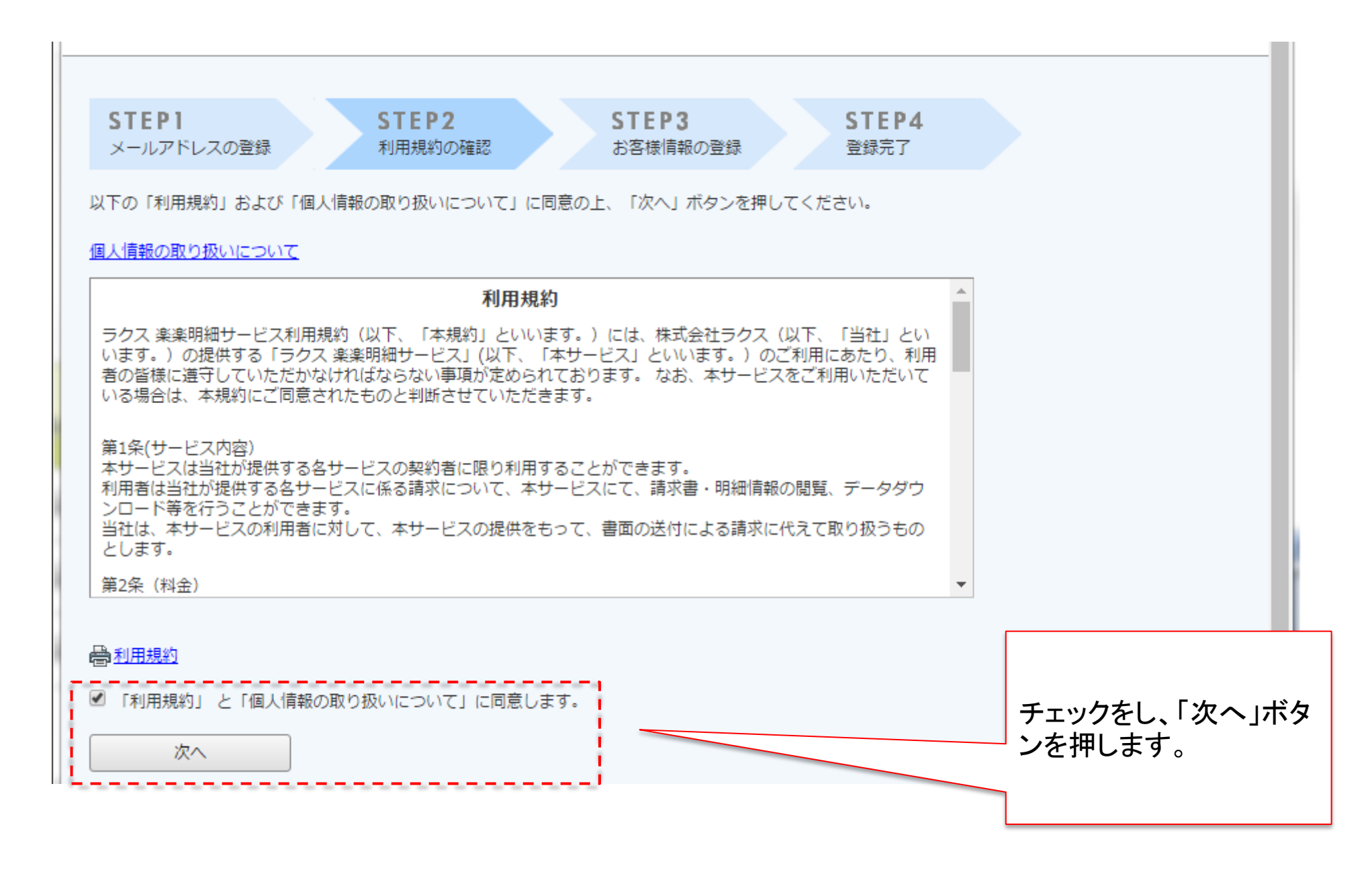

![](_page_2_Picture_1.jpeg)

![](_page_2_Figure_2.jpeg)